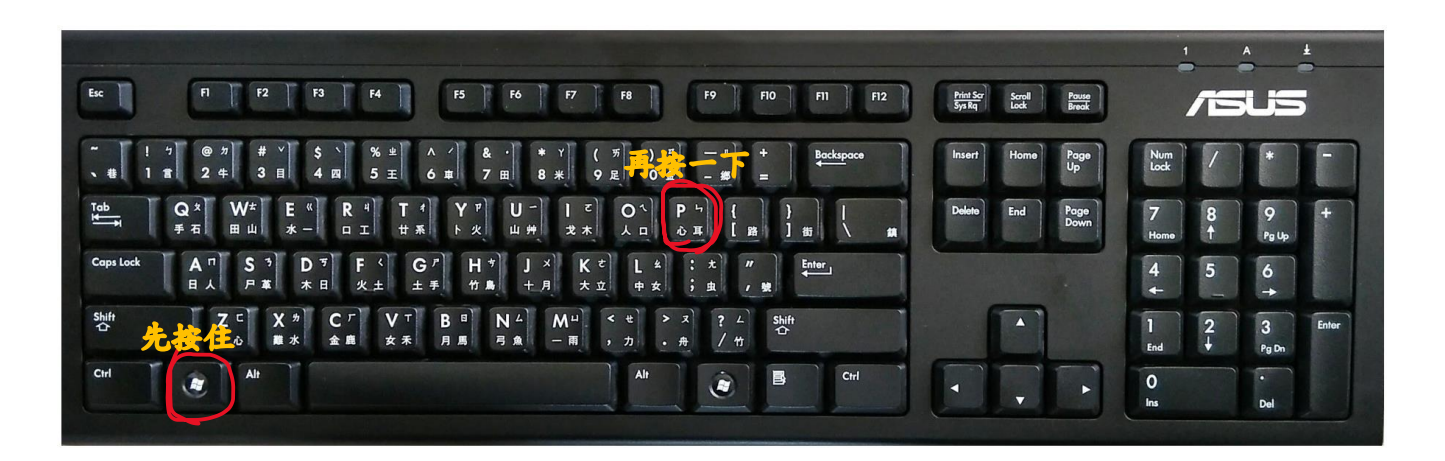

如果 PC 螢幕有畫面,而大電視沒畫面(或相反), 應先懷疑是否「投影」設定跑掉了? 主要有二個方式查詢:

 一、按住鍵盤「WIN符號」時,再按一下「P」, 就會出現投影方式選項。

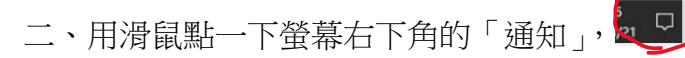

| -8                                     |      |      |      |
|----------------------------------------|------|------|------|
| 平板模式                                   |      | 所有设置 |      |
|                                        |      |      |      |
| 飞行模式                                   |      |      | 移动热点 |
|                                        |      |      |      |
|                                        | 夜间模式 |      |      |
| φ (                                    | Ð    |      |      |
|                                        |      | 连接   | 屏幕截图 |
| 余 ∧ ∜ ♥ D ☜ ● @ ゆ 英 15:12<br>2018/11/2 |      |      |      |

出現內容時,再按「投影」,

就會出現投影方式選項。

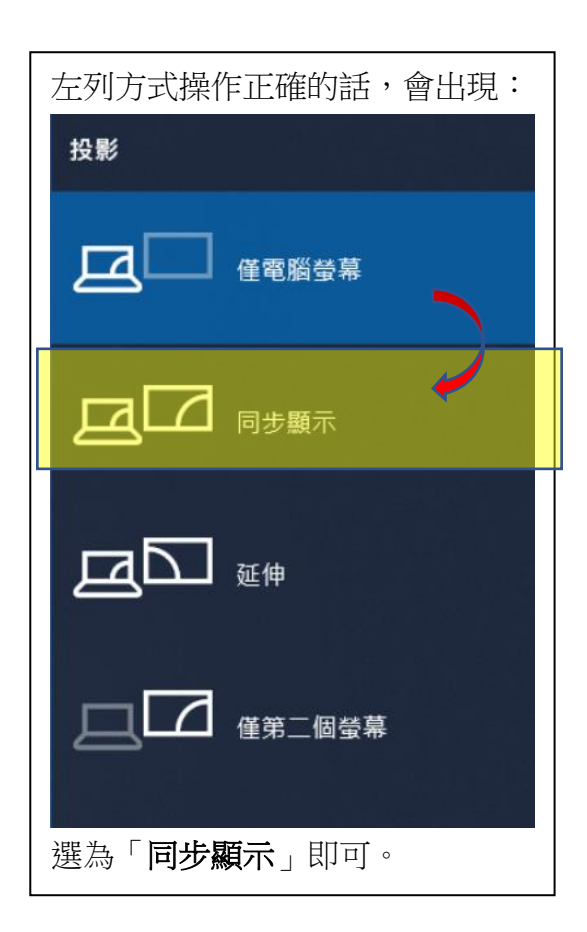